# Amulet &

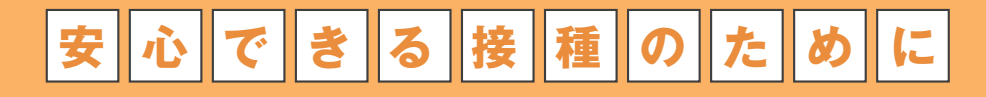

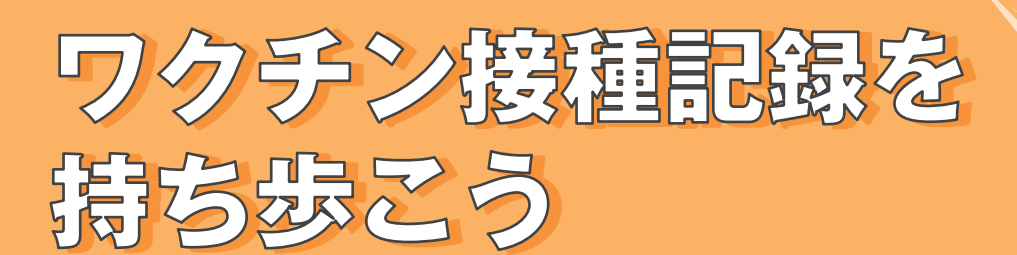

スマホアプリ「Health Amulet(ヘルスアミュレット)」で、ワクチンの 最新情報や接種の記録をお手元に。アラーム機能や接種後のフォローで、 接種をトータルサポート。ヘルスログ機能などもついて、あなたの健康を長く お守りします。

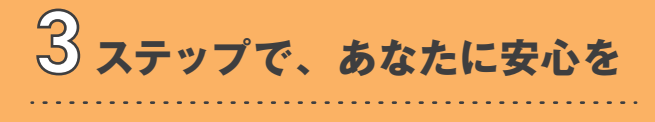

- アプリをインストールしてアカウント登録
- 2 接種証を写真に撮影
- 3 アプリに記録

どなたでも無料でお使いいただけます

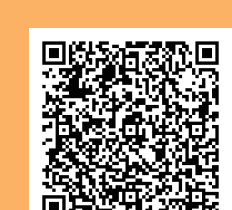

App Store

-ダウンロード

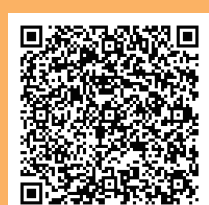

Google Play

で手に入れよう

Amulet

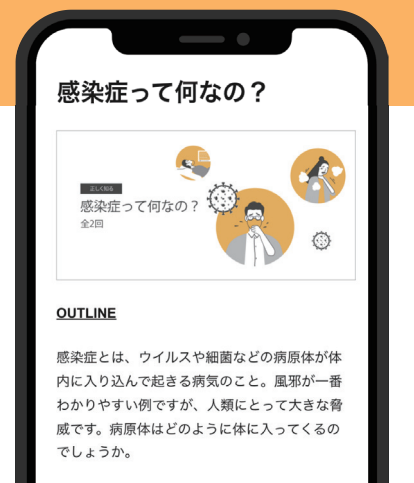

体重やその日の気分等の記録をつけることができます。

ワクチン接種後の体調の変化を記録することで、

接種後の体調管理にお使いいただけます。

体調管理ができます

### 登録すると情報が届きます

1分で読める、わかる、ワクチンや感染症に関する 基礎知識や、2回目の接種前に知っていただきたい 情報が届きます。

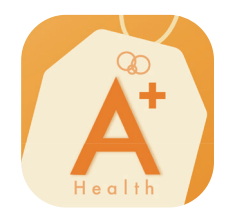

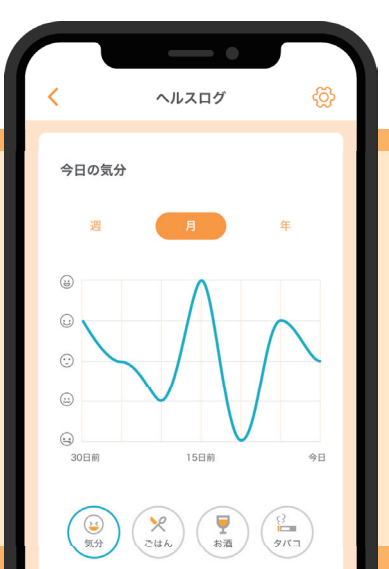

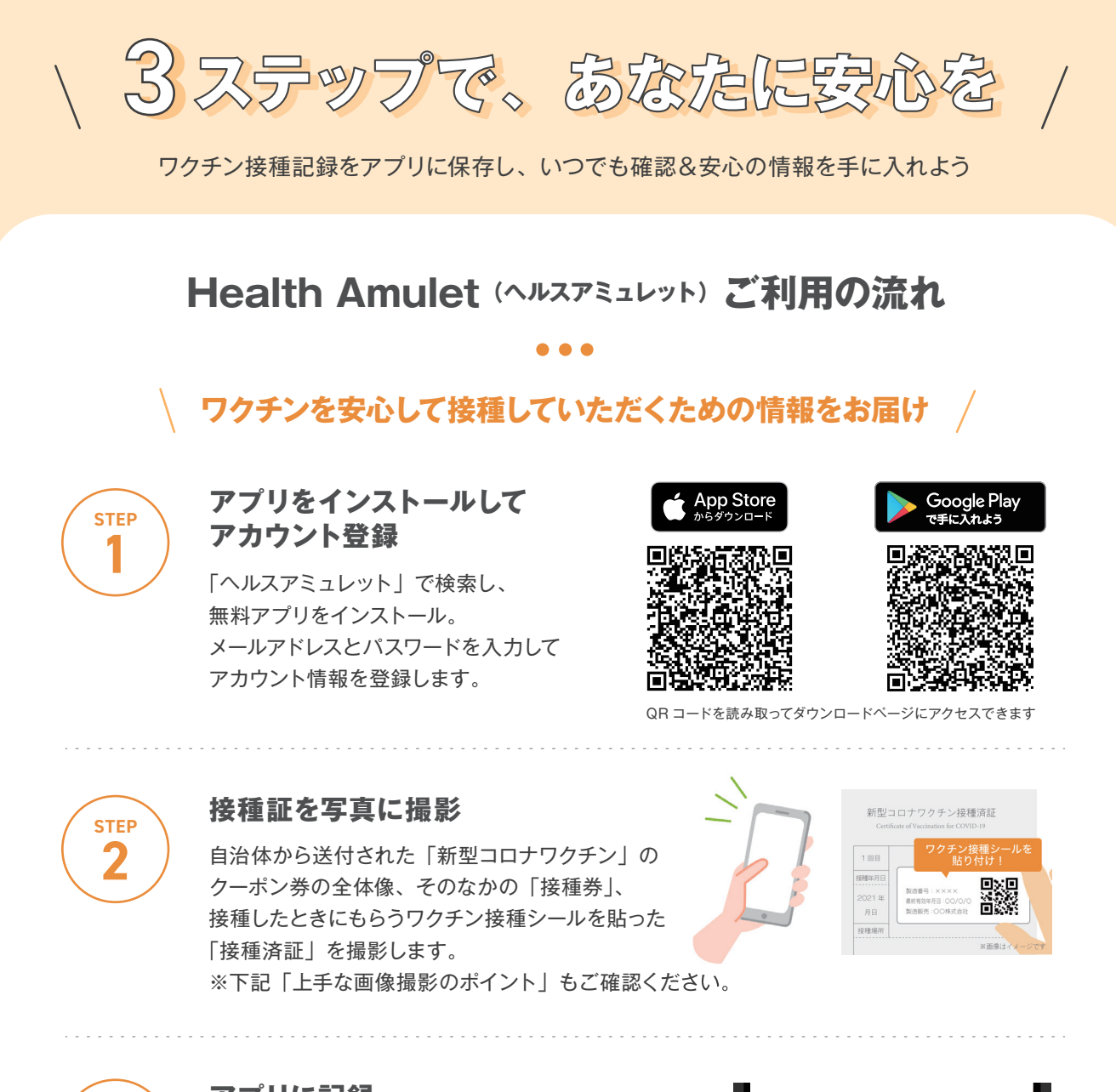

STEP 3

#### アプリに記録

ワクチン接種シールを貼り付けた「接種済証」を お手元に用意して登録を始めてください。 接種した日付とメーカー名、ステップ2で撮影した 画像を登録したら、接種記録の登録は完了です。

## 新型コロナウイルスワクチン 接種日 2021/02/21 メーカー名を登録

#### ★上手な画像撮影のポイント

- クーポン券の全体像、「接種券」、ワクチン接種シールを貼った「接種済証」を撮影しましょう
- 接種券や接種済証に書かれている文字が読めるように、カメラのピントを合わせましょう
- 接種した日付、場所、メーカー名、製造番号、ご自身の名前・住所・生年月日、接種券に記載の その他の情報がわかるように撮影しましょう

なぜ接種記録の登録が必要なの? 上手な画像登録の仕方は? 詳しい使い方は? など、 よくある質問は Health Amulet 公式サイトで詳しくご紹介しています。

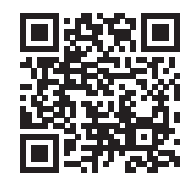

ーあなたの健康御守りアプリー Health Amulet 公式サイト https://www.health-amulet.net